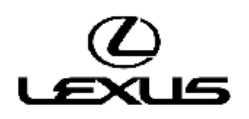

| Бюллетень технического                   |
|------------------------------------------|
| обслуживания                             |
| Тема:                                    |
| Медиасистема Lexus с дисплеем: установка |

|               |                                                                                                    | Эл       |
|---------------|----------------------------------------------------------------------------------------------------|----------|
| BE-0133L-1014 | медиасистема Lexus с дисплеем: установка<br>нового программного обеспечения с<br>изменением работы (RC3)                                  | ектро    |
| Revision      | Модели:                                                                                                    | 000      |
|               | CT200H; ES250; ES300H; ES350; IS200t; IS250; IS300H;<br>NX200; NX200T; NX300H; RC F; RC200T; RC300H;<br>RC350; RX200T                     | рудова   |
|               | Коды моделей:                                                                                                    | ние      |
|               | ZWA10; ASV60; AVV60; GSV60; ASE30; GSE30; AVE30;<br>ZGZ10; ZGZ15; AGZ10; AGZ15; AYZ10; AYZ15; USC10;<br>ASC10; AVC10; GSC10; AGL20; AGL25 | у кузова |

#### Исправленный вариант

# ВВЕДЕНИЕ

В данном бюллетене технического обслуживания содержится информация по производственному изменению и способу устранения указанной проблемы. Применимо к автомобилям, выпущенным до производственного изменения, действующего начиная с указанных ниже идентификационных номеров транспортного средства (VIN) или номеров рамы.

Исправленный вариант:

- 1. Добавлены модели автомобилей (теперь включая модель СТ) и варианты программного обеспечения (RC4 для CT, RC3 для всех остальных моделей).
- 2. Включены дополнительные проблемы.

### ОПИСАНИЕ ПРОБЛЕМЫ

Некоторые клиенты могут жаловаться на одну или несколько из следующих неисправностей:

- Медленный отклик системы на команды или зависание системы.
- Потеря избранных контактов или голосовых меток телефонной книги.
- Прерывание работы интерфейса Bluetooth или потокового аудио.
- При установке навигационного блока Lexus звучание аудиосистемы отключается, а настройка громкости звучания функции ведения по маршруту сбрасывается на 0.

Дополнительные проблемы:

- Медиасистема Lexus с дисплеем зависает при воспроизведении видеофайла с высоким разрешением (HD) с USB-носителя.
- Во время входящего телефонного звонка необходимо значительно повысить уровень громкости, чтобы можно было расслышать собеседника.

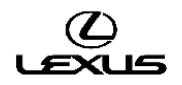

# ПРОИЗВОДСТВЕННОЕ ИЗМЕНЕНИЕ

Настоящий бюллетень технического обслуживания распространяется на модели Lexus IS, выпускаемые с августа 2014 года (2015 модельного года), с измененным головным устройством. ПО для автомобилей 2015 модельного года не совместимо с моделями, выпущенными до августа 2014 года.

Чтобы определить требуемое ПО, необходимо выполнить шаги В1-В7 процедуры ремонта.

## ИНФОРМАЦИЯ О ПРОИЗВОДСТВЕННЫХ ИЗМЕНЕНИЯХ

| Модель | Код модели | Завод  | Производственные изменения касаются указанных VIN | Дата внедрения |
|--------|------------|--------|---------------------------------------------------|----------------|
| CT200h | ZWA10      | TMK    | Н/П (*1)                                          | H/П (*1)       |
| IS250  | GSE30      | TAHARA | Н/П (*1)                                          | H/П (*1)       |
| IS300h | AVE30      | TAHARA | Н/П (*1)                                          | H/П (*1)       |
| NX200  | ZGZ10/15   | ТМК    | Н/П (*1)                                          | H/П (*1)       |
| NX300h | AYZ10/15   | ТМК    | Н/П (*1)                                          | Н/П (*1)       |
| ES250  | ASV60      | TMK    | Н/П (*1)                                          | H/П (*1)       |
| ES300h | AVV60      | ТМК    | Н/П (*1)                                          | Н/П (*1)       |
| ES350  | GSV60      | ТМК    | Н/П (*1)                                          | Н/П (*1)       |
| RC-F   | USC10      | TAHARA | Н/П (*1)                                          | H/П (*1)       |
| RC350  | GSC10      | TAHARA | Н/П (*1)                                          | H/П (*1)       |

\*1: Проверить текущую версию программного обеспечения.

# ИНФОРМАЦИЯ О ДЕТАЛЯХ

| Предыдущий<br>номер детали | Применимые<br>автомобили | Текущий номер<br>детали | Наименование<br>детали | Минимальная версия программного обеспечения |  |
|----------------------------|--------------------------|-------------------------|------------------------|---------------------------------------------|--|
| 86140-76160                | СТ                       |                         |                        |                                             |  |
| 86140-76010                | СТ                       |                         |                        |                                             |  |
| 86140-76170                | СТ                       | не изменяется           | РАДИОПРИЕМНИК          | LE3208                                      |  |
| 86140-76150                | СТ                       |                         |                        |                                             |  |
| 86140-53300                | IS (>08.2014)            |                         |                        |                                             |  |
| 86140-53220                | IS (>08.2014)            |                         |                        | 1 5 4025                                    |  |
| 86140-53310                | IS (>08.2014)            | пе изменяется           | РАДИОПРИЕМПИК          | LE4035                                      |  |
| 86140-53290                | IS (>08.2014)            |                         |                        |                                             |  |
| 86140-24130                | RC-F                     | Не изменяется           | РАДИОПРИЕМНИК          | LE4035                                      |  |
| 86140-24100                | RC                       | Не изменяется           | РАДИОПРИЕМНИК          | LE4035                                      |  |
| 86140-78110                | NX                       |                         |                        |                                             |  |
| 86140-78040                | NX                       |                         |                        | 1 5 4025                                    |  |
| 86140-78160                | NX                       | пе изменяется           | РАДИОПРИЕМПИК          | LE4035                                      |  |
| 86140-78150                | NX                       |                         |                        |                                             |  |
| 86140-33230                | ES                       |                         |                        |                                             |  |
| 86140-33300                | ES                       | Не изменяется           | РАДИОПРИЕМНИК          | LE4035                                      |  |
| 86140-33500                | ES                       | ]                       |                        |                                             |  |

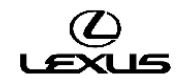

### ΠΡΟЦΕДУРА РЕМОНТА

#### Примечание:

При обновлении соблюдать следующие меры предосторожности:

- Не извлекать USB-носитель с данными обновления до завершения процесса обновления.
- Перед обновлением полностью зарядить аккумуляторную батарею или запустить двигатель.

#### А) Подготовка программного обеспечения

1. USB-носитель должен соответствовать следующим требованиям:

- Использовать ТОЛЬКО пустой USB-носитель
- USB-носитель не должен иметь функцию HUB (возможность использования без слота или внешнего USB-разъема)
- USB-носитель не должен иметь ни функцию безопасности, ни функцию защиты от записи
- USB-носитель должен иметь файловую систему FAT32
- Вместимость носителя должна быть не менее 1 ГБ.
- USB-носитель должен соответствовать стандарту 2.0
- Желательно, чтобы USB-носитель был оснащен индикатором доступа (для контроля состояния USB-носителя)

2а. Для модели СТ200h: загрузить файл "LE3208.zip" (\*2) из системы Techdoc.

2b. Для всех остальных перечисленных моделей: загрузить файл "LE4035.zip" (\*2) из системы Techdoc.

3. Распаковать вышеуказанный файл, чтобы создать USB-носитель для обновления соответствующей модели.

4. Скопировать файл из папка на USB-носитель, как показано далее.

USB-носитель должен быть чистым, а программное обеспечение должно сохраняться в корневую папку (т. е. не создавать новую папку).

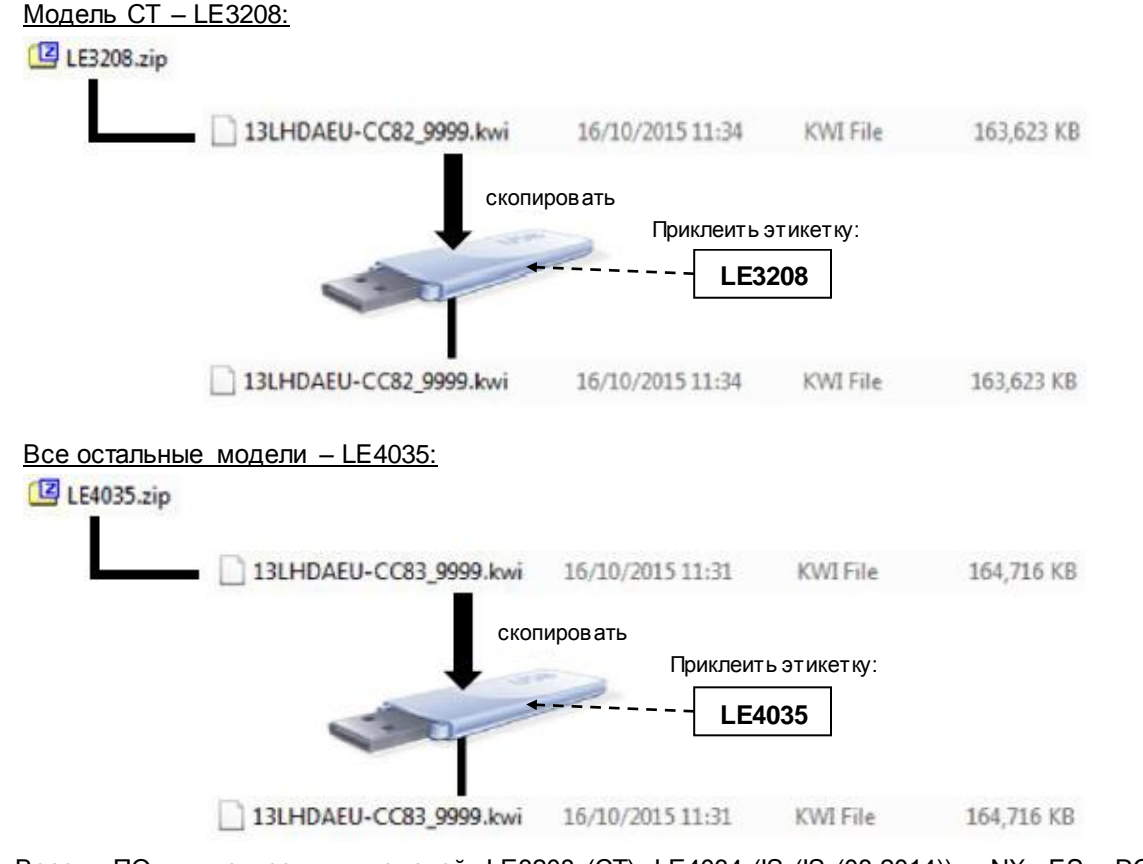

\*2: Версии ПО для конкретных моделей: LE3208 (CT), LE4034 (IS (IS (08.2014)) – NX – ES – RC-F – RC)

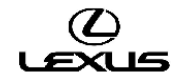

#### В) Проверка программного обеспечения перед обновлением

1. Включить зажигание (см. примечание по поводу аккумуляторной батареи) или запустить двигатель автомобиля.

2. Дождаться исчезновения логотипа LEXUS и появления экрана аудиосистемы.

3. Затем, нажав кнопку «MENU» на пульте дистанционного управления мульти медийной системой, 3 раза включить - выключить дальний свет фар с помощью переключателя освещения. Появляется окно «Service Menu» (меню обслуживания).

4. Нажать кнопку «Service Information» (информация по обслуживанию).

| Service Menu |                        |  |
|--------------|------------------------|--|
|              | Failure Diagnosis      |  |
|              | Function Check/Setting |  |
|              | Service Information    |  |
|              | Product Information    |  |

5. Нажать кнопку «Version Information» (информация о версии программного обеспечения).

| Service Information | Back                |
|---------------------|---------------------|
|                     | Program Update      |
|                     | Version Information |
|                     |                     |
|                     |                     |
|                     |                     |

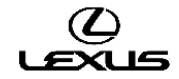

6. Нажать кнопку «Push» (нажать) рядом с DA.

| Version Info | ormation |   | Back |
|--------------|----------|---|------|
| DISP         | Push     | - |      |
| DA           | Push     |   |      |
| R-TOUCH      | Push     |   |      |
|              |          |   |      |

7. Подтвердить версию программного обеспечения.

| Unit Version Information   | DA                                     | Back |
|----------------------------|----------------------------------------|------|
| Manufacturer Name          |                                        |      |
| FUJITSU TEN                |                                        |      |
| Version                    |                                        |      |
|                            |                                        |      |
| Nor                        | LE****                                 |      |
| Nor<br>eSD                 | LE****<br>LE****                       |      |
| Nor<br>eSD<br>POWER        | LE****<br>LE****<br>01.2041            |      |
| Nor<br>eSD<br>POWER<br>CAN | LE****<br>LE****<br>01.2041<br>13.0207 |      |

Версия программного обеспечения отображается в строке «ProgramVer».

Чтобы определить требуемое программное обеспечение, необходимо проверить пункт ProgramVer (версия программного обеспечения).

Примечание: Предыдущие применимые версии:

| Модель | Год выпуска модели | Предыдущая версия              | Заменена версией |
|--------|--------------------|--------------------------------|------------------|
| СТ     | 2011               | LE3188, LE3192, LE3204, LE3206 | LE3208           |
| IS     | 2015 (>08.2014)    | LE4007, LE4014, LE4025, LE4027 | LE4035           |
| NX     | 2015               | LE4012,LE4025, LE4027          | LE4035           |
| ES     | 2015               | LE4012,LE4025, LE4027          | LE4035           |
| RC-F   | 2015               | LE4014, LE4025, LE4027         | LE4035           |
| RC     | 2015               | LE4014, LE4025, LE4027         | LE4035           |

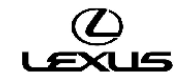

### С) Процедура обновления версии программного обеспечения

1. Нажать кнопку «Back» (назад).

| Unit Version Information      | DA               | Back |
|-------------------------------|------------------|------|
| Manufacturer Name FUJITSU TEN |                  |      |
|                               |                  |      |
| Nor<br>eSD                    | LE****<br>LE**** |      |
| POWER                         | 01.2041          |      |
| CAN                           | 13.0207          |      |
|                               |                  |      |

2. Нажать кнопку «Back» (назад).

| Version Infor | mation |
|---------------|--------|
| DISP          | Push   |
| DA            | Push   |
| R-TOUCH       | Push   |
|               |        |

3. Нажать кнопку «Program Update» (обновление программы).

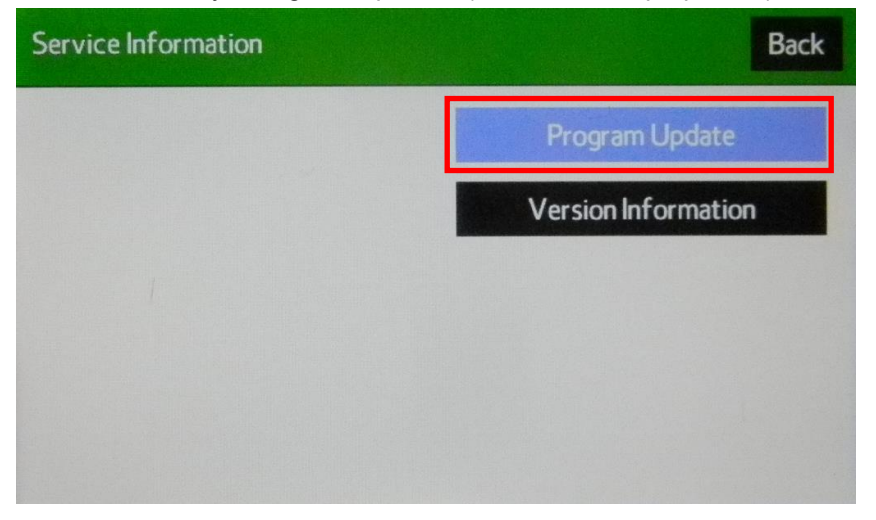

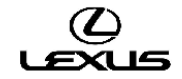

4. После появления окна «Program Update» (обновление программы) подготовить USB-накопитель с новой версией программного обеспечения.

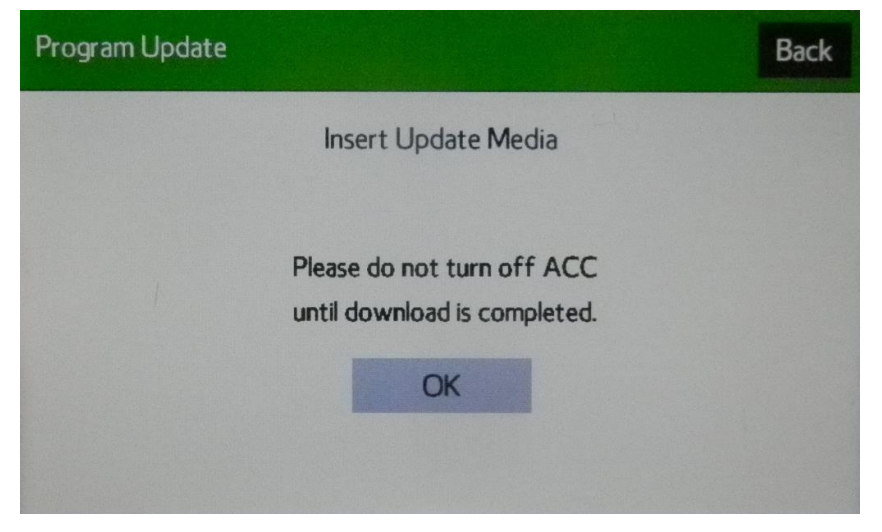

5. Вставить USB-накопитель с новой версией программного обеспечения в разъем USB-интерфейса.

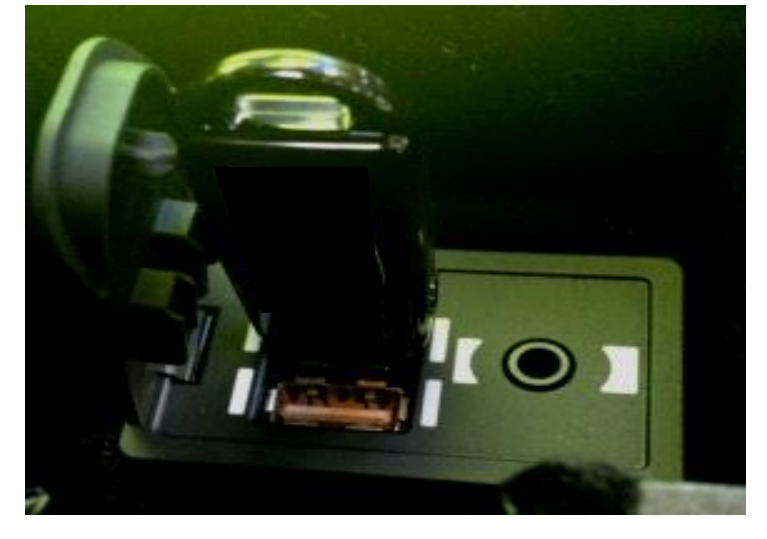

6. Изменится цвет фона кнопки «ОК» (готово). Нажать кнопку «ОК» (готово).

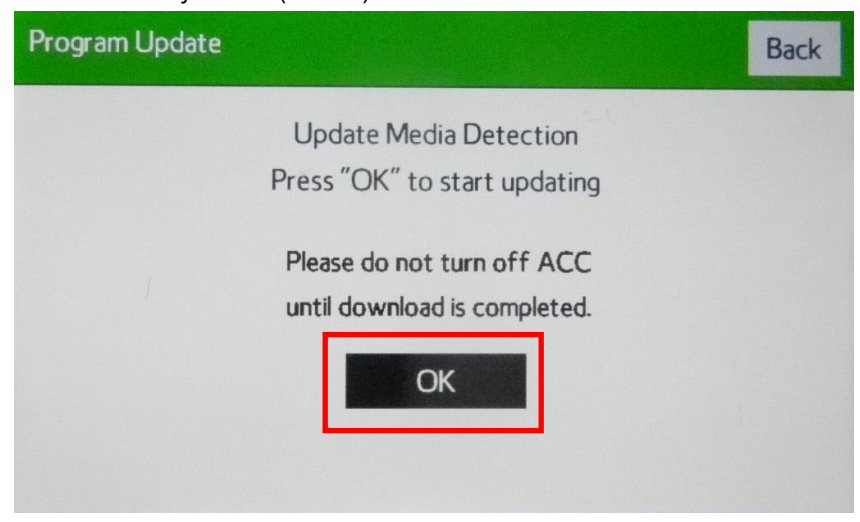

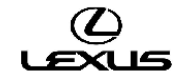

7. Начнется копирование. Индикатор выполнения будет удлиняться в правую сторону.

Необходимо подождать появления на экране окна «ECU Selection» (выбор ЭБУ).

\* Это займет примерно 1-2 мин.

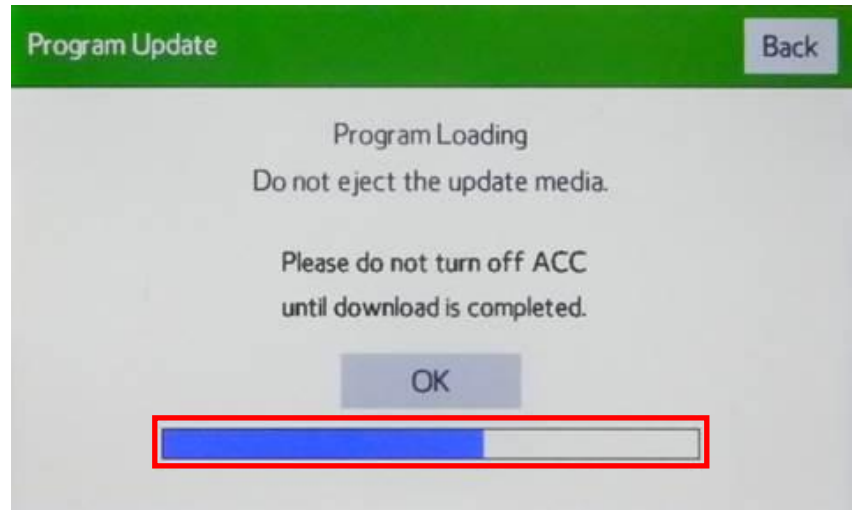

8. Проверить "Current Ver" (текущая версия программного обеспечения) и "New Ver" (новая версия программного обеспечения), как показано на следующей иллюстрации:

- Проверить последние 4 знака в номере новой версии программного обеспечения.
- Новая версия программного обеспечения: LE3208 (\*2)
- Затем нажать кнопку «Select» (выбор).

| ECU Selection      | Next Page              | Back   |
|--------------------|------------------------|--------|
| LDA<br>Current Ver | -> New Ver. LE3208(*2) | Select |
| Current Ver.       | -> New Ver.            | Select |
| Current Ver.       | -> New Ver.            | Select |
| Current Ver.       | -> New Ver.            | Select |
| Current Ver.       | -> New Ver.            | Select |

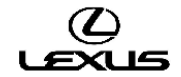

9. Проверить версию обновленного программного обеспечения. Затем нажать кнопку «ОК» (готово).

| ECU Update | e LDA               |                |
|------------|---------------------|----------------|
|            | Press "OK" to u     | update program |
|            | ECU Program Ver:    | LE***          |
|            | Update Program Ver: | LE3208(*2)     |
|            | Please do not       | turn off ACC   |
|            | until update is     | completed.     |
|            | ОК                  | CANCEL         |

\*2: Версии для конкретных моделей:

| Модель | Год выпуска<br>модели | Новые версии |
|--------|-----------------------|--------------|
| СТ     | 2011                  | LE3208       |
| IS     | 2015 (>08.2014)       | LE4035       |
| NX     | 2015                  | LE4035       |
| ES     | 2015                  | LE4035       |
| RC-F   | 2015                  | LE4035       |
| RC     | 2015                  | LE4035       |

Начнется обновление программного обеспечения.
 Индикатор выполнения будет удлиняться в правую сторону.

| ECU Update | LDA                 |              |  |
|------------|---------------------|--------------|--|
|            | Updating (          | Complete     |  |
| E          | ECU Program Ver:    | LE***        |  |
| ι          | Jpdate Program Ver: | LE3208(*2)   |  |
|            | Please do not t     | turn off ACC |  |
|            | until update is     | completed.   |  |
|            | ОК                  | CANCEL       |  |
|            |                     |              |  |
|            |                     |              |  |

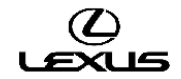

11. Когда индикатор выполнения достигнет правого края (время ожидания около 5 минут), изменится цвет фона кнопки «ОК» (готово).

Затем нажать кнопку «ОК» (готово).

| ECU Update | e LDA                                                 |                                  |  |
|------------|-------------------------------------------------------|----------------------------------|--|
|            | Updating C<br>ECU Program Ver:<br>Update Program Ver: | Complete<br>LE****<br>LE3208(*2) |  |
|            | Please do not t<br>until update is d                  | turn off ACC<br>completed.       |  |
| 1          | ОК                                                    | CANCEL                           |  |
| 1          | ОК                                                    | CANCEL                           |  |

12. Когда на экране появится сообщение «Please turn off ACC and restart» (отключить питание и выполнить перезапуск), следует выключить зажигание.

Внимание: не извлекать USB-носитель до выполнения шага 16.

Program Update Complete Please turn off ACC and restart.

\*2: Версии для конкретных моделей:

| Модель | Год выпуска     | Новые версии |
|--------|-----------------|--------------|
|        | модели          |              |
| СТ     | 2011            | LE3208       |
| IS     | 2015 (>08.2014) | LE4035       |
| NX     | 2015            | LE4035       |
| ES     | 2015            | LE4035       |
| RC-F   | 2015            | LE4035       |
| RC     | 2015            | LE4035       |

13. Включить зажигание.

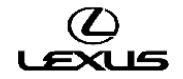

14. Поле включения зажигания на экране появится окно обновления программного обеспечения. Индикатор выполнения начнет удлиняться вправо (копируются файлы программного обеспечения). Внимание: запрещено менять какие-либо настройки в процессе обновления программного обеспечения.

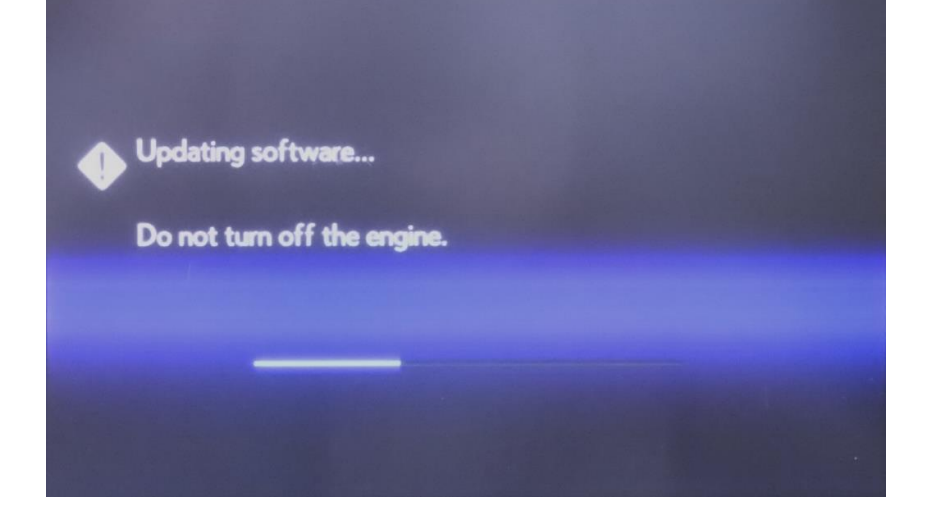

15. После завершения обновления на экране появляется начальное окно. Затем появится экран «НОМЕ» (главное меню).

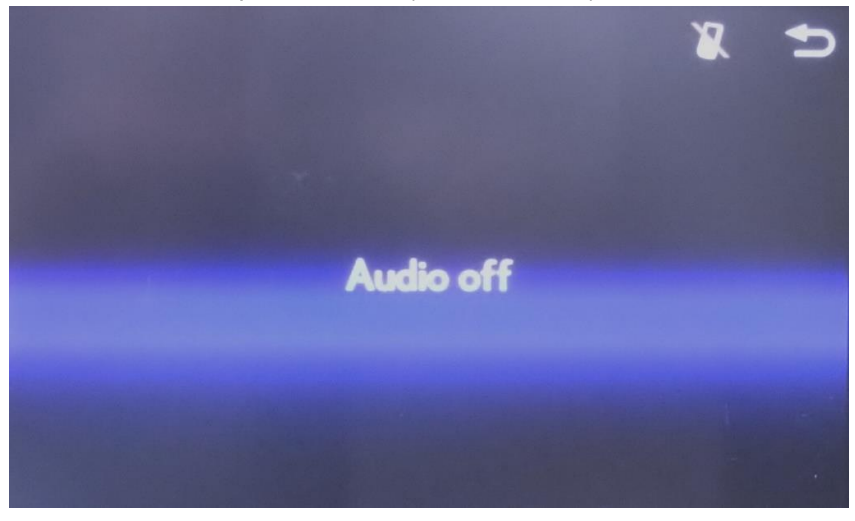

16. Извлечь USB-накопитель и закрыть интерфейс крышкой.

#### D) Проверка программного обеспечения после обновления

1. Включить зажигание (см. примечание по поводу аккумуляторной батареи) или запустить двигатель автомобиля.

2. Дождаться исчезновения логотипа LEXUS и появления экрана аудиосистемы.

3. Затем, нажав кнопку «MENU» на пульте дистанционного управления мультимедийной системой, 3 раза включить - выключить дальний свет фар с помощью переключателя освещения. Появляется окно «Service Menu» (меню обслуживания).

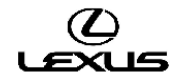

4. Нажать кнопку «Service Information» (информация по обслуживанию).

| Service Menu |                        |  |
|--------------|------------------------|--|
|              | Failure Diagnosis      |  |
|              | Function Check/Setting |  |
|              | Service Information    |  |
|              | Product Information    |  |

5. Нажать кнопку «Version Information» (информация о версии программного обеспечения).

| Service Information | Back                |
|---------------------|---------------------|
|                     | Program Update      |
|                     | Version Information |
|                     |                     |
|                     |                     |
|                     |                     |

6. Нажать кнопку «Push» (нажать) рядом с DA.

| Version Info | ormation |  | Back |
|--------------|----------|--|------|
| DISP         | Push     |  |      |
| DA           | Push     |  |      |
| R-TOUCH      | Push     |  |      |
|              |          |  |      |
|              |          |  |      |
|              |          |  |      |
|              |          |  |      |

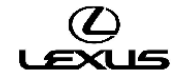

7. Подтвердить версию программного обеспечения.

Версия программного обеспечения: LE3208 (\*2)

| Unit Ve | rsion Information               | DA                                             | Back |
|---------|---------------------------------|------------------------------------------------|------|
| Ma      | anufacturer Name<br>FUJITSU TEN |                                                |      |
|         |                                 |                                                |      |
| Ve      | ersion                          |                                                |      |
| ∎ Ve    | Nor                             | LE3208(*2)                                     |      |
| ∎ Ve    | Nor<br>eSD<br>POWER             | LE3208(*2)<br>LE3208(*2)<br>012041             |      |
| ■ Ve    | Nor<br>eSD<br>POWER<br>CAN      | LE3208(*2)<br>LE3208(*2)<br>01.2041<br>13.0207 |      |

\*2: Версии для конкретных моделей:

| Модель | Год выпуска<br>модели | Новые версии |
|--------|-----------------------|--------------|
| СТ     | 2011                  | LE3208       |
| IS     | 2015 (>08.2014)       | LE4035       |
| NX     | 2015                  | LE4035       |
| ES     | 2015                  | LE4035       |
| RC-F   | 2015                  | LE4035       |
| RC     | 2015                  | LE4035       |

8. Выключить зажигание.

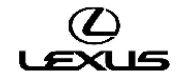

# ГАРАНТИЙНАЯ ИНФОРМАЦИЯ

При подаче гарантийного требования руководствуйтесь применимыми положениями гарантийной политики и гарантийных бюллетеней.

| Код операции | Операция             | Время | OFP         | T1 | T2 |
|--------------|----------------------|-------|-------------|----|----|
|              |                      |       | 86140-76160 |    | 74 |
|              |                      |       | 86140-76010 |    |    |
|              |                      |       | 86140-76170 |    |    |
|              |                      |       | 86140-76150 |    |    |
|              |                      |       | 86140-53300 |    |    |
|              |                      |       | 86140-53220 |    |    |
|              |                      |       | 86140-53310 |    |    |
|              |                      |       | 86140-53290 | 87 |    |
| 86099        | Перепрограммирование | 0,3   | 86140-24130 |    |    |
| 86099        |                      |       | 86140-24100 |    |    |
|              |                      |       | 86140-78110 |    |    |
|              |                      |       | 86140-78040 |    |    |
|              |                      |       | 86140-78160 |    |    |
|              |                      |       | 86140-78150 |    |    |
|              |                      |       | 86140-33230 |    |    |
|              |                      |       | 86140-33300 |    |    |
|              |                      |       | 86140-33500 |    |    |

Примечание: Использование данного бюллетеня технического обслуживания требует наличия обязательных комментариев ССК (условия, причина, меры) в гарантийной рекламации для последующего тщательного технического анализа. Необходимо указать номер данного бюллетеня технического обслуживания в поле «Способ устранения неисправности». Несоблюдение указанного требования может повлечь отклонение рекламации.

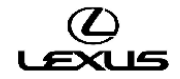